## How to set up a personal distribution list?

Step 1: On the Outlook ribbon click on the address book.

| 0 🗄 🤊 🖨                   | T T                                |                               | Inbo                                                                                                    | x - mdelatte@mylpsd.com - Microsoft Outlook |                                                                                                    |  |
|---------------------------|------------------------------------|-------------------------------|----------------------------------------------------------------------------------------------------|---------------------------------------------|----------------------------------------------------------------------------------------------------|--|
| File Ho                   | ome Send / Receive                 | Folder View Add-Ins Adobe     | PDF                                                                                                    |                                             |                                                                                                    |  |
| New New<br>E-mail Items * | Glean Up →<br>Clean Up →<br>Junk → | Reply Reply Forward to More - | Image: Provide the second second | Move Rules OneNote                          | Image: Second state of the second state of the second |  |
| New                       | Delete                             | Respond                       | Quick Steps 1                                                                                                    | Move                                        | Tags                                                                                                    |  |

Step 2: Next, click on the down arrow under the Address Book.

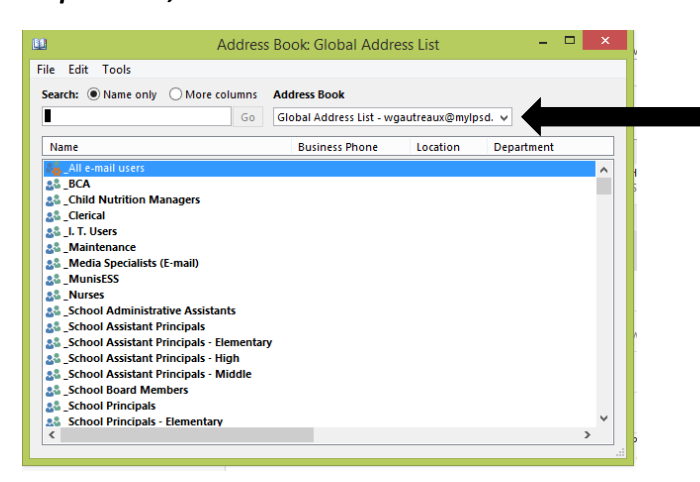

Step 3: Select Contacts on the drop down list.

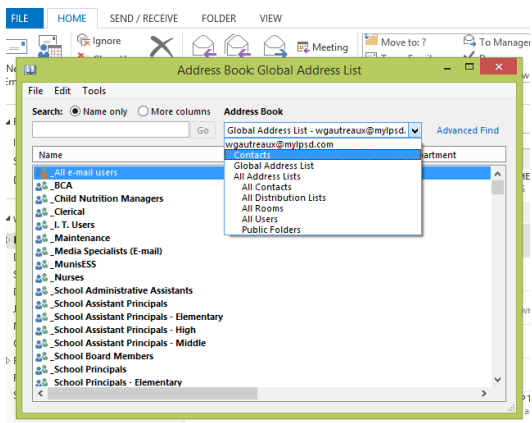

wgautreaux@mylpsd.net Mark Soublas RF: Raceland Wife

## Step 4: Next click on File New Entry.

| Ľ | L    |                   |        | Address Book: Contacts                      | ×                                              |
|---|------|-------------------|--------|---------------------------------------------|------------------------------------------------|
|   | File | Edit Tools        |        |                                             |                                                |
|   |      | New Entry         |        | nns Address Book                            |                                                |
|   |      | New Message       | Ctrl+N | Go Contacts - wgautreaux@mylpsd.com         | ✓ Advanced Find                                |
|   |      | Add to Contacts   |        | Display Name                                | E-mail Address                                 |
|   |      | Delete            | Ctrl+D | llie_Rolison@DELL.com                       | Allie_Rolison@DELL.cc                          |
|   |      | Properties        |        | (llie_Rolison (Business Fax)                | Allie_Rolison@+1 (512<br>info@viasolutions.cor |
|   |      | Close             | Alt+F4 | tmy Knower                                  | Amy_Knower@discove                             |
| h | 1.0  | A de la constata  |        | Imy Knower (Business Fax)                   | Amy Knower@+1 (704                             |
|   | ÷.   | Antonio Sarabia   |        | Antonio Sarabia                             | ASarabia@ndivision.c                           |
|   | ι÷.  | Beth E Turman     |        | beth_turman@dell.com                        | beth_turman@dell.coi                           |
|   | ÷.   | Bill Schove       |        | Bill Schove                                 | bschove@isafe.org                              |
|   | l ÷  | Bryan Setser      |        | Bryan Setser (bsetser@openedsolutions.com)  | bsetser@openedsolut                            |
|   | l ÷  | Bryan Setser      |        | Bryan Setser (Business Fax)                 | Bryan Setser@+1 (253)                          |
|   | ÷.   | Chad Hirt         |        | Chad Hirt                                   | chad.hirt@timeclockp                           |
|   | i ê  | Charles R Ordoyne |        | Charles R Ordoyne (charles.ordoyne@nicholls | . charles.ordoyne@nich                         |
|   | 4    | Charles R Ordoyne |        | Charles R Ordoyne (Business Fax)            | Charles R Ordoyne@+                            |
|   | 14   | Charlie Bernard   |        | Charlie Bernard (CharterBusiness@connect.ch | CharterBusiness@con                            |
|   | 4    | Chris McConnell   |        | chris@pcdisposal.com                        | chris@pcdisposal.com                           |
|   | 1    | Cindy F. Guidry   |        | GMMS/Guidry, Cindy F. (cfguidry@lafourche.k | cfguidry@lafourche.k                           |
|   | 1.2  | Clyde Dardar      |        | Clyde Dardar (clyded@lanetworx.net)         | clyded@lanetworx.net ∀                         |
|   | <    |                   |        |                                             | >                                              |

Step 5: Next click on New Contact Group and hit OK.

|                                                                                                    | New Entry                                                                                                    |
|----------------------------------------------------------------------------------------------------|----------------------------------------------------------------------------------------------------|
| Name                                                                                                    | Select the entry type:<br>New Contact<br>New Contact Group                                                                                            |
| Amber Doyle<br>Amy Knower<br>Amy Knower<br>Antonio Sarabia<br>Beth E Turman<br>Bill Schove<br>Bryan Setser |                                                                                                    |
| Chad Hirt<br>Charles R Ordoy<br>Charles R Ordoy                                                            | Put this entry in:<br>Contacts - wgautreaux@mylpsd.com<br>OK Cancel                                                                                   |
| Charlie Bernard<br>Chris McConnel<br>Cindy F. Guidry<br>Clyde Dardar                                       | Chrisepearsposancom<br>GMMS/Guidry, Cindy F. (dguidry@lafourche.kdguidry@lafourche.k.<br>Clyde Dardar (clyded@lanetworx.net) clyde@lanetworx.net<br>> |

Step 6: Type the name of the distribution group, (example GMMS Staff), then hit Save & Close.

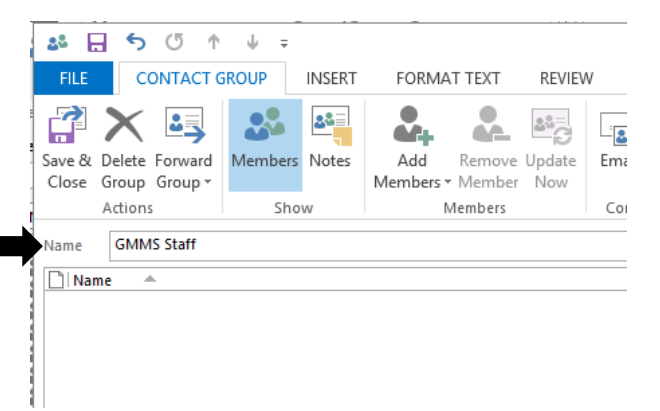

Final Step is to populate the distribution list: Once Distribution Group is saved under the Contacts, you will be able to select the group and add members. Repeat the steps 1, 2 & 3 above by Step 1: selecting the address book, Step 2: under address book select contacts, Step 3: enter the group name, and press enter. Here is where you will populate the distribution list.

| 🏜 🔚 🕤 🕐 ↓ 🗧 IT Group - Contact Group                                                                                                    |               |                                                      |                    |  |  |
|----------------------------------------------------------------------------------------------------|---------------|------------------------------------------------------|--------------------|--|--|
| FILE CONTACT G                                                                                                    | GROUP INSERT  | FORMAT TEXT REVIEW                                   | V                  |  |  |
| Save & Delete Forward<br>Close Group Group *<br>Actions                                                                                                    | Members Notes | Add Remove Update<br>Members * Member Now<br>Members | Email Meeting Cate |  |  |
| Name IT Group                                                                                                    |               | E-ma                                                 | ail                |  |  |
| Invalite Invalite   Image Image   Image Image |               |                                                      |                    |  |  |

Select the Add Members button and then select from address book to add staff. You can repeat this process as often as needed to add or remove staff.